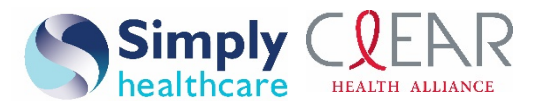

## Availity Portal provider online reporting tutorial

Note: Your organization's administrator must complete this registration process and grant access to users in the organization.

- 1. Log in to the Availity Portal at https://www.availity.com.
- 2. From the Availity home page, select **Payer Spaces** from the top navigation.

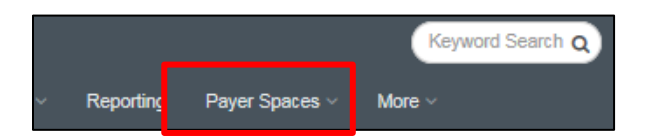

3. Select Simply Healthcare Plans, Inc. from the Payer Spaces drop-down box.

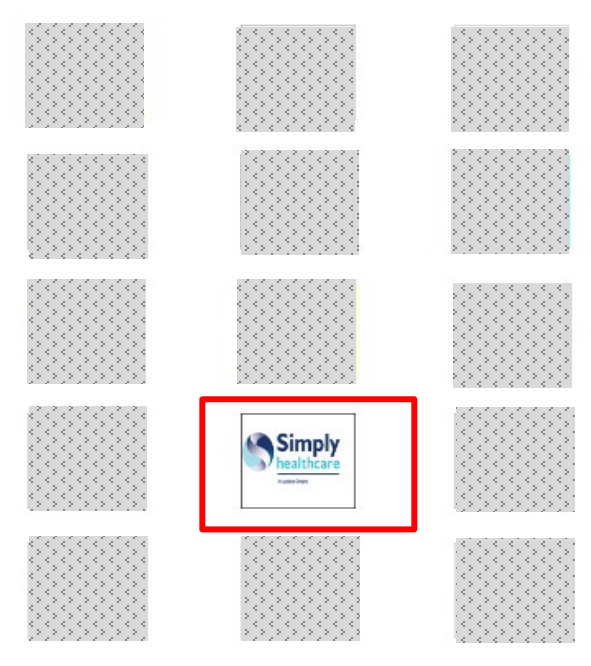

4. From the Payer Spaces home page, select the Resources tab.

| Applications | Resources | News and Announcements |
|--------------|-----------|------------------------|
|              |           |                        |

## www.simplyhealthcareplans.com/provider | www.clearhealthalliance.com/provider

Simply Healthcare Plans, Inc. is a Managed Care Plan with a Florida Medicaid contract. Clear Health Alliance is a Managed Care Plan with a Florida Medicaid contract. Simply Healthcare Plans, Inc. is a Medicare-contracted coordinated care plan that has a Medicaid contract with the State of Florida Agency for Health Care Administration to provide benefits or arrange for benefits to be provided to enrollees. Enrollment in Simply Healthcare Plans, Inc. depends on contract renewal.

SFLPEC-1613-19 August 2019

Simply Healthcare Plans, Inc. Clear Health Alliance Availity Portal provider online reporting tutorial Page 2 of 4

5. From the Resources tab, select Provider Online Reporting.

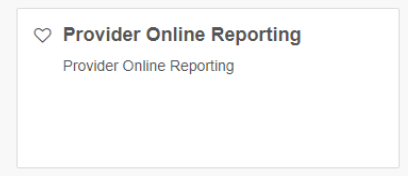

- 6. Select I Agree on the *Disclaimer* page.
- 7. Select your organization from the drop-down box.

| Select an Organ | nization<br>สารวิธีริกรรรรรรรรรร |  |
|-----------------|----------------------------------|--|
|                 |                                  |  |
| Submit          |                                  |  |

8. You will then be redirected and see the message, "Welcome to Provider Online Reporting."

| Home                                                             |                 |                                                                                                    |  |
|------------------------------------------------------------------|-----------------|----------------------------------------------------------------------------------------------------|--|
| Programs                                                         | Welcome to Pro  | wider Online Reporting                                                                                                    |  |
| Report Search                                                    | Welconie to Pro |                                                                                                    |  |
| Contact Us                                                       | Welcome         | Member Panel Listing                                                                                                    |  |
| Notifications                                                    | Member Panel    |                                                                                                    |  |
| Register / Maintain<br>Organization                              | Member Reports  | I ne Member Listing report is available to providers to view and<br>download a complete list of past and current Medicaid members that |  |
| Maintain User                                                    | Reports         | have been assigned to a specific Provider or Group.<br>Select Report Search on the left navigation bar to access your reports          |  |
| - Register User(s)<br>- Edit User(s)                             |                 |                                                                                                    |  |
| Helpful Links                                                    |                 |                                                                                                    |  |
| Online Resources Download NCQA PCMH Recognition Attestation Form |                 |                                                                                                    |  |

- 9. Select **Register/Maintain Organization** to register your organization's tax ID to the applicable program.
- 10. Select **Register Tax ID** to register for the eligible program (member reports or panel listings).

| Programs                                                                                   |                                                                                                    |                                   |                       |
|--------------------------------------------------------------------------------------------|----------------------------------------------------------------------------------------------------|-----------------------------------|-----------------------|
| Report Search                                                                              | Maintain Organization -                                                                                                 |                                   |                       |
| Contact Us                                                                                 | The following is a list of programs associated to the organization that are available for registration and maintenance. |                                   |                       |
| Notifications                                                                              |                                                                                                    |                                   |                       |
| Register / Maintain<br>Organization                                                        | Program and Tax ID Infor                                                                                                | mation                            |                       |
| Maintain User                                                                              | Program Name                                                                                                    | Registered Organization Tax ID(s) |                       |
| - Register User(s)<br>- Edit User(s)                                                       | Member Panel Listing                                                                                                    |                                   | Edit Tax ID(s)        |
| Helpful Links<br>Online Resources<br>Download NCQA PCMH<br>Recognition Attestation<br>Form | Member Reports                                                                                                    |                                   | Edit Tax ID(s)        |
|                                                                                            | Reports                                                                                                    |                                   | Edit Tax ID(s)        |
|                                                                                            | Reports                                                                                                    |                                   | <u>Edit Tax ID(s)</u> |

11. Select Maintain User/Register User(s) to grant access to users.

| Home                                                                      |                                           |
|---------------------------------------------------------------------------|-------------------------------------------|
| Programs                                                                  |                                           |
| Report Search                                                             | Register User(s)                          |
| Contact Us                                                                | Select Program : Member Deports           |
| Notifications                                                             | wentber reports                           |
| Register / Maintain<br>Organization                                       | Currently there are no users to register. |
| Maintain User                                                             |                                           |
| - Register User(s)<br>- Edit User(s)                                      |                                           |
| elpful Links                                                              |                                           |
| Online Resources<br>Download NCQA PCMH<br>Recognition Attestation<br>Form |                                           |

- 12. Complete all fields on the *Register User(s)* page. Select **ADD TO PREVIEW** and **Save**.
- 13. Select **Report Search**, choose the program, complete the required fields and select **Search**.

| Report Search                                                       | Report Search                                              | * Rea                |
|---------------------------------------------------------------------|------------------------------------------------------------|----------------------|
| Contact Us                                                          |                                                            |                      |
| Notifications                                                       | Program & State                                            |                      |
| Register / Maintain<br>Organization                                 | * Select a Program: Member Panel Listing                   | State: FL            |
| Maintain User<br>- Register User(s)<br>- Edit User(s)               | Search Criteria                                            |                      |
| Helpful Links                                                       | * Tax ID Select 🔻                                          |                      |
| Online Resources     Download NCQA PCMH     Recognition Attestation | * Select Panel Type Member Panel Listing                   |                      |
| Form                                                                | * Indicates a Required Field                               |                      |
|                                                                     | Download Listing for Entire Tin Select a Specific Individu | al or Group Provider |

14. An excel file should now be available.